例) STMicro ST27C2001 を選択します。
 STMicro ST27C2001 へ3つのモトローラ形式のファイルをバッファへ載せます。

1) Menu → OPTIONS/GENERAL OPTIONS/HEX FILE OPTIONS で HEX FILE OPTION で下記の様にそれぞれ NO, Manual, value: 00000000h にチェックを入れます。 Erase buffer before loading: NO Nagative offset for loading: Manual, value: 0000000h

2) Load アイコンをクリックしますと Load file のダイアログが出ます。
Automatic file format recognition のチェックははずします。
Motorola を指定
Swap bytes のチェックをはずします。
□ Buffer offset loading のチェックをはずします。
Erase buffer before loading [Erase value FF h] のチェックをはずします。

これで、開く(ダウンロードする)ファイル形式も Mot を指定の上、次の順番でファイル を開きます。

pfs\_s50\_show\_0.mot ファイルを開きます(ダウンロードします)と 0-FFFF pfs\_s50\_show\_1.mot ファイルを開きます(ダウンロードします)と 10000-1FFFF pfs\_s50\_show\_2.mot ファイルを開きます(ダウンロードします)と 20000-2DCE1

| 🙀 PG4UW v2.26/05.2006 – universal control program for Elnec programmers.                                                                                           |                                           |  |  |  |  |  |  |
|----------------------------------------------------------------------------------------------------|-------------------------------------------|--|--|--|--|--|--|
| <u>File B</u> uffer <u>D</u> evice <u>Programmer</u> Op <u>t</u> ions <u>H</u> elp                                                                                 |                                           |  |  |  |  |  |  |
| Doad - Save Load prj - Save prj Edit Select/de                                                                                                    | F. Select Blank Read Verify Program Erase |  |  |  |  |  |  |
| 🗖 🗗 🗗 🤣 🖗 🖉 🖉                                                                                                    | 👺 📝 🖹 🔽 🔹                                 |  |  |  |  |  |  |
| CLog window                                                                                                    |                                           |  |  |  |  |  |  |
| Log window<br>Log window<br>Lools:                                                                                                    |                                           |  |  |  |  |  |  |
|                                                                                                    | Reload Count down                         |  |  |  |  |  |  |
| Addresses (hex)                                                                                                    | rammer                                    |  |  |  |  |  |  |
| Org. Size Start End Type                                                                                                    | s SmartProg2 Status: Not found            |  |  |  |  |  |  |
| Device x8 40000 0 3FFFF                                                                                                    | Port:                                     |  |  |  |  |  |  |
| Buffer x8 40000 0 3FFFF                                                                                                    | YES!: Manual                              |  |  |  |  |  |  |
| File x8 Dev                                                                                                    | ce                                        |  |  |  |  |  |  |
| Split: None     CheckSum: 03FC0000h     Type:     SGS-Thomson (STM)     M27C2001       Serialization: None     Note:     See also Device info <ctrl+f1>!</ctrl+f1> |                                           |  |  |  |  |  |  |
| Filename:                                                                                                    |                                           |  |  |  |  |  |  |

| 🙀 PG4UW v2.26/05.2006 – universal control program for Elnec programmers. |                    |                   |                      |                                           |              |                |        |       |      |        |                |             |
|--------------------------------------------------------------------------|--------------------|-------------------|----------------------|-------------------------------------------|--------------|----------------|--------|-------|------|--------|----------------|-------------|
| <u>F</u> ile                                                             | <u>B</u> uffer     | <u>D</u> evic     | e <u>P</u> rogrammer | Op <u>t</u> ions                          | <u>H</u> elp |                |        |       |      |        |                |             |
| Doar<br>Loa                                                              | <b>}</b>           | <b>]]</b><br>Save | Load prj - Sav       | <u>G</u> enera<br><u>V</u> iew<br>Protec: | al options   | Northern (def. | Select | Blank | Read | Verify | <b>Program</b> | <b>e</b> ra |
|                                                                          | Ð                  | þ                 | Ð                    | S <u>a</u> ve o                           | ptions       |                | 2      |       | Σ    | ?      |                |             |
| <u>-Log</u>                                                              | window             | v                 |                      |                                           |              |                |        |       |      |        |                |             |
| L003                                                                     | 18:                |                   |                      |                                           |              |                |        |       |      |        |                |             |
| LOO:                                                                     | 21:                | Addres            | ses                  |                                           |              |                |        |       |      |        |                |             |
| LOO2                                                                     | 22:                | Devic             | e start: 000         | 00000                                     |              |                |        |       |      |        |                |             |
| L0023: Device end: 0003FFFF                                              |                    |                   |                      |                                           |              |                |        |       |      |        |                |             |
| L0024: Buffer start: 00000000                                            |                    |                   |                      |                                           |              |                |        |       |      |        |                |             |
| LOO2                                                                     | L0025: Split: None |                   |                      |                                           |              |                |        |       |      |        |                |             |
| L0026: - Insertion test                                                  |                    |                   |                      |                                           |              |                |        |       |      |        |                |             |
| LOO:                                                                     | 27:                | Inser             | tion test: E         | nable                                     |              |                |        |       |      |        |                |             |

| General option                                                                                                    | ins                                                                                                  | × |
|----------------------------------------------------------------------------------------------------|----------------------------------------------------------------------------------------------------|---|
| File options<br>Hex file options<br>Language<br>Sound<br>Errors<br>Log file<br>Remote control<br>Save options<br>Other | Hex file options       Erase buffer before loading       O Yes       Value:   FF h                   |   |
|                                                                                                    | Negative offset for loading <ul> <li>Manual</li> <li>Value:</li> <li>000000000</li> <li>h</li> </ul> |   |
|                                                                                                    |                                                                                                    | ļ |
|                                                                                                    | OK Cancel <u>H</u> elp                                                                               |   |

| Load file                                                        |                                    |                                              | ? 🛛                    |
|------------------------------------------------------------------|------------------------------------|----------------------------------------------|------------------------|
| Dir. history:                                                    | C:\Documents and Settings\SPO      | CK\デスクトップ \job\                              | - 😼 🕒                  |
| ファイルの場別                                                          | @: 📄 job                           | 🔽 🕑 💋 🛛                                      | ୬∙                     |
| C bigleap<br>C integrityi<br>C Iルテック<br>■ bigleap2<br>■ c0620_1. | ī像<br>i6.HEX<br>EX                 |                                              |                        |
| ファイル名(N):<br>ファイルの種类                                             | D: IntelHEX (*.HEX)                |                                              | 開( <u>(の)</u><br>年ャンセル |
|                                                                  |                                    |                                              | <u> ヘルプ(H)</u>         |
| Automatic<br>Selected file<br>Binary                             | file format recognition<br>format: | Swap bytes                                   |                        |
| Buffer off<br>Buffer offse                                       | et for loading<br>00000000 h Era   | rase buffer before loading<br>se value: FF h | .:                     |

| Load file                                                                   |                                                                                                    | ? 🗙           |
|-----------------------------------------------------------------------------|----------------------------------------------------------------------------------------------------|---------------|
| Dir. history: C:\Doc                                                        | uments and Settings\SPOCK\デスクトップ \job\                                                                                                    | 💌 😼 🗎         |
| ファイルの場所①:                                                                   | job 🕑 🏈                                                                                                    | ⊳ 🖽           |
| C bigleap<br>C integrity画像<br>C エルテック<br>I bigleap2_66.HEX<br>I c0620_1.HEX |                                                                                                    |               |
| ファイル:名( <u>N</u> ):                                                         |                                                                                                    |               |
| ファイルの種類(工):                                                                 | IntelHEX (*.HEX)                                                                                                    | キャンセル         |
| Automatic file form<br>Selected file formati<br>Binary                      | All files (*.*)<br>Binary (*.BIN)<br>IntelHEX (*.HEX)<br>Tektronix (*.TEK)<br>Ext. Tektronix (*.TEK)<br>Motorola (*.MOT)<br>Exormax (*.MOX)<br>MOS technology (*.MOS)<br>ASCII SPACE (*.ASC) | <u>∧ル⊅(H)</u> |
| Buffer offset for lo                                                        | POF (*.POF)                                                                                                    |               |
| Buffer offset: 0000                                                         | 0000 h Erase value: FF h                                                                                                    |               |

| Load file                                                                                   |                            |                                                  |            | ? 🗙                                                                                                    |
|---------------------------------------------------------------------------------------------|----------------------------|--------------------------------------------------|------------|----------------------------------------------------------------------------------------------------|
| Dir. history: C:\E                                                                          | ocuments and Settin        | gs\SPOCK\デスクトップ \job\                            |            | <ul> <li>Image: Image: Image:</li></ul> |
| ファイルの場所型:                                                                                   | iob 🔁                      | ✓ O                                              | 1          |                                                                                                    |
| C bigleap<br>C integrity画像<br>C エルテック<br>C pfs_s50_show<br>C pfs_s50_show<br>C pfs_s50_show | _0.mot<br>_1.mot<br>_2.mot |                                                  |            |                                                                                                    |
| ファイル名(N):                                                                                   |                            |                                                  | <b>~</b> [ | 開((_)                                                                                                    |
| ファイルの種類(工):                                                                                 | Motorola (*.MO             | ד)                                               | <b>~</b>   | キャンセル                                                                                                    |
|                                                                                             |                            |                                                  | C          | ヘルプ(円)                                                                                                    |
| Automatic file<br>Selected file form                                                        | ormat recognition<br>nat:  | Swap bytes                                       |            |                                                                                                    |
| Binary                                                                                      | ~                          |                                                  |            |                                                                                                    |
| IntelHEX<br>Tektronix<br>Ext. Tektroni<br>Motorola                                          | ¢                          | Erase buffer before loading<br>Erase value: FF h |            | .::                                                                                                    |